Om in te loggen met een iPhone of iPad volg je de volgende stappen:

### 1.

Ga naar www.debatouwe.nl

(In de laatste nieuwsbrief staat beschreven hoe je een snelkoppeling naar deze website kunt maken op het beginscherm van je telefoon.)

## 2.

Klik op de drie lijntjes rechts bovenin, of,

een snellere manier:

scrol naar beneden en klik op 'Jaarkalender & inschrijven'. Bij deze manier ga je direct door naar stap 4.

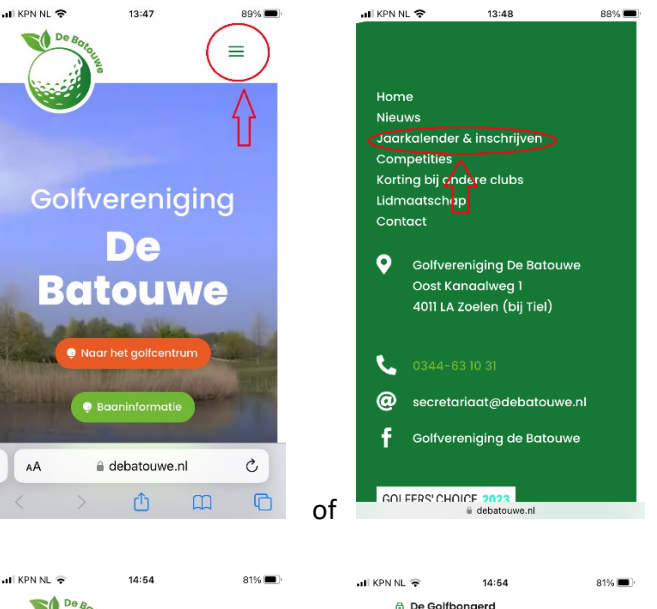

# 3.

Bij klikken op de drie lijntjes, krijg je eerst nog verschillende opties waarvoor je moet inloggen in E-Golf4U, zoals

Ledenzoeker of Jaarkalender & inschrijven.

Klik op een van beide.

|                       | 01W 🚍   |                                       |     |  |  |  |
|-----------------------|---------|---------------------------------------|-----|--|--|--|
| De Boy                | 81%     | II KPN NL 🗢 14:54<br>☐ De Golfbongerd | 81% |  |  |  |
|                       | =       | Baanrecords                           |     |  |  |  |
| Home                  |         | Wedstrijden                           |     |  |  |  |
| Vereniging            |         | Jaarkalender & inschrijven            |     |  |  |  |
| Bestuur en Secretaria | at      | Wedstrijdreglementen                  |     |  |  |  |
| Commissies            |         | 🔂 Competities                         |     |  |  |  |
| Nieuws                |         |                                       |     |  |  |  |
| 🗈 Ledenzoeker         |         | NGF Competitie                        |     |  |  |  |
| Hospitality chain     |         | Lidmaatschap en tarieven              |     |  |  |  |
| Golflessen            |         | Lidmaatschap                          |     |  |  |  |
| Documentatie          |         | Tasbergingen en kluisjes              |     |  |  |  |
| A Nieuwsbrieven       |         | NGF Handicapregistratie               |     |  |  |  |
|                       | à       | Jeugd                                 |     |  |  |  |
| AA 🗎 debatour         | we.ni C | Jeugdcommissie                        |     |  |  |  |
|                       |         | debatouwe.nl                          |     |  |  |  |

#### 4.

Je komt in het volgende scherm. Klik op de link: 'Om verder te gaan, klik hier'

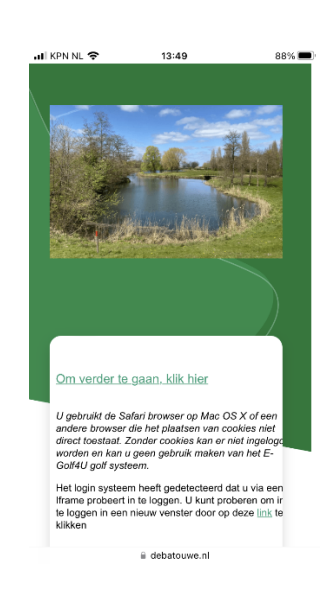

## 5.

Je komt in het bekende inlogmenu waarmee je toegang krijgt tot E-Golf4U (rechter plaatje).

Gebruik de inloggegevens die je gewend was, met een gebruikersnaam die gebaseerd is op de eerste vier hoofdletters van je achternaam.

Voor Janssen is dat bijvoorbeeld JANS1.

| uli KPN NL 😤 🖇                | 13:49                                    | 88% | 🚛 KPN NL 🗢                                                                                 |                                     | 13:49               | 8                                        | 88% 🔳       |
|-------------------------------|------------------------------------------|-----|--------------------------------------------------------------------------------------------|-------------------------------------|---------------------|------------------------------------------|-------------|
| Aanmelde                      | n                                        |     | <u>Mijn Profiel</u> <u>We</u><br><u>Ledenlijst</u> <u>Com</u><br><u>Uitloggen</u>          | dstrijden<br>petities               | Bestuur & Meerronde | Commissies<br>Kaarten                    |             |
| Gebruikersnaam<br>Wachtwoord: | CGebruikersnaam                          |     | Wedstrijden                                                                                | ı                                   |                     |                                          |             |
| Aanmelden                     | Uingelogd blijven<br>wachtwoord vergeten |     | Toon lijst To                                                                              | on kalen                            | der                 |                                          |             |
|                               |                                          |     | (Klik hier en typ een wedstrijdnaam) Op:<br>Alle dagen ≎ Zoek                              |                                     |                     |                                          |             |
|                               |                                          |     | Wedstrijd naam                                                                             | Datøm                               | Baan                |                                          |             |
|                               |                                          |     | GEANNULEERD<br>Regelwedstrijd<br>Texas Scramble<br>100% (9 holes)                          | za 13-<br>05-<br>2023               | 9H<br>Kersengaard   | <u>lnschr.</u><br><u>gesloten</u><br>G m |             |
|                               |                                          |     | Maandbeker 9<br>holes mei 2023<br>Stableford<br>individueel (9 hole                        | za 13-<br>05-<br>s) <sup>2023</sup> | 9H<br>Perengaard    | ali Uitslag                              | Uits<br>24e |
|                               |                                          |     | HeerenMaandag<br>P/A<br>Stableford<br>individueel (18<br>holes)                            | ma 15-<br>05-<br>2023               | 18H<br>Peren/Appel  | Uitslag                                  |             |
|                               |                                          |     | DAMES Voorrondi<br>OMA- dag A/K<br>Teekleur naar<br>keuze<br>Stableford<br>individueel (18 | di 16-<br>05-<br>2023               | 18H<br>Appel/Kersen | <u>Startlijst</u>                        |             |
| AA                            | 🔒 batouwe.e-golf4u.nl                    | ×   | AA 🔒                                                                                       | batou                               | we.e-golf4u         | ı.nl                                     | S           |
| <                             | > <u>(</u> ) ()                          | G   | < >                                                                                        |                                     | Û                   | m                                        | C           |